### COMPUTER HELP

#### Deleting Cookies and Cache in a Browser

#### PURPOSE:

- How to clear cookies and cache in the popular web browsers:
  - o Google Chrome
  - o Mozilla Firefox
  - o Internet Explorer
  - o <u>Safari</u>
  - o Microsoft Edge

#### HOW TO CLEAR COOKIES AND CACHE:

#### **Google Chrome**

| In Google Chrome, click on the <b>three</b>                                    | – 0 ×                             |
|--------------------------------------------------------------------------------|-----------------------------------|
| vertical dots in the top right corner, then select Settings from the dropdown. | 🖈 📾 🦣 🖪 💹 🛛 🕲                     |
|                                                                                | New tab Ctrl+T                    |
|                                                                                | New window Ctrl+N                 |
|                                                                                | New Incognito Window Ctri+Shitt+N |
|                                                                                | History                           |
|                                                                                | Downloads Ctrl+J                  |
|                                                                                |                                   |
|                                                                                | Zoom - 125% +                     |
|                                                                                | Print Ctrl+P                      |
|                                                                                | Cast<br>Find                      |
|                                                                                | More tools                        |
|                                                                                | Estin Cost Costs Brate            |
|                                                                                | Edit Cut Copy Paste               |
|                                                                                | Settings                          |
|                                                                                | пер Р                             |
|                                                                                | Exit                              |
|                                                                                |                                   |

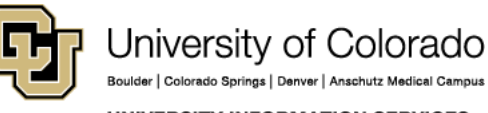

Contact UIS Call: (303) 860-4357 Email: help@cu.edu

UNIVERSITY INFORMATION SERVICES

### COMPUTER HELP

| When the Settings menu pops up, scroll<br>to the bottom, and click <b>Advanced</b> .<br>Under <b>Privacy and security</b> select <b>Clear</b> | Open a specific page or set of pages          Advanced         Privacy and security                                               |   |
|----------------------------------------------------------------------------------------------------|----------------------------------------------------------------------------------------------------|---|
| Browsing Data.                                                                                                    |                                                                                                    |   |
|                                                                                                    | Sync and Google services<br>More settings that relate to privacy, security, and data collection                                   | • |
|                                                                                                    | Allow Chrome sign-in                                                                                                    |   |
|                                                                                                    | By turning this off, you can sign in to Google sites like Gmail without signing in to Chrome                                      |   |
|                                                                                                    | Send a "Do Not Track" request with your browsing traffic                                                                          |   |
|                                                                                                    | Allow sites to check if you have payment methods saved                                                                            | - |
|                                                                                                    | Preload pages for faster browsing and searching<br>Uses cookies to remember your preferences, even if you don't visit those pages | - |
|                                                                                                    | Manage certificates<br>Manage HTTPS/SSL certificates and settings                                                                 |   |
|                                                                                                    | Site Settings<br>Control what information websites can use and what content they can show you                                     | • |
|                                                                                                    | Clear browsing data<br>Clear history, cookies, cache, and more                                                                    | • |

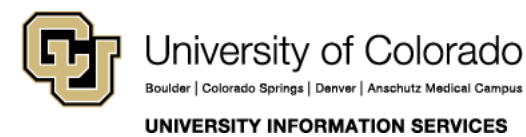

**Contact UIS** 

### COMPUTER HELP

A window will pop up, click the **Advanced** tab.

Change the **Time range** to **All time** in the drop down. Then make sure you select **Cookies and other site data** and **Cached images and files**.

Then select the **Clear data** button.

| Clea | ar browsing data Basic Advanced                                                                |
|------|------------------------------------------------------------------------------------------------|
| Time | e range All time 🔻                                                                             |
|      | Browsing history<br>6,551 items (and more on synced devices)                                   |
|      | Download history<br>42 items                                                                   |
| ~    | Cookies and other site data<br>From 622 sites (you won't be signed out of your Google Account) |
| ~    | Cached images and files<br>319 MB                                                              |
|      | Passwords and other sign-in data<br>48 passwords (synced)                                      |
| _    | Autofill form data                                                                             |
|      | Cancel Clear data                                                                              |

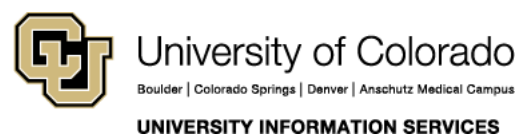

### COMPUTER HELP

#### **Mozilla Firefox**

| To clear cookies and cache in Mozilla Firefox,<br>select the three horizontal lines in the top<br>right corner. Select Options from the<br>dropdown menu. | ☆       III\ ①       III       III         ✔       Sign in to Sync         ✔       New Window       Ctrl+ N         ♥       New Private Window       Ctrl+ Shift+ P         ♥       Restore Previous Session |
|----------------------------------------------------------------------------------------------------|----------------------------------------------------------------------------------------------------|
|                                                                                                    | Zoom — 100% + 2<br>Edit & b =                                                                                                    |
|                                                                                                    | III\ Library       >         ♣ Add-ons       Ctrl+Shift+A         ♀ Options                                                                                                    |
|                                                                                                    | Customize                                                                                                    |
| In the window that comes up, select <b>Privacy</b><br>& Security on the left side.                                                                        | <ul> <li>✿ General</li> <li>Q Search</li> <li>Privacy &amp; Security</li> <li>₽ Firefox Account</li> </ul>                                                                                                   |

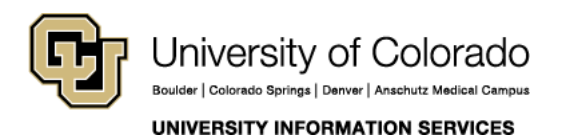

Contact UIS

### COMPUTER HELP

| Under <b>Cookies and Site Date</b> , select the <b>Clear</b><br><b>Data</b> button on the right side. | 🔆 General                                | Browser Privacy                                                                                            |                                  |
|----------------------------------------------------------------------------------------------------|------------------------------------------|----------------------------------------------------------------------------------------------------|----------------------------------|
|                                                                                                    | Q Search Forms & Passwords               |                                                                                                    |                                  |
|                                                                                                    | A Privacy & Security                     | <ul> <li>Remember logins and passwords for websites</li> </ul>                                             | Exceptions                       |
|                                                                                                    | 2 Firefox Account                        |                                                                                                    | Saved Logins                     |
|                                                                                                    |                                          | ✓ Autofill addresses Learn more                                                                            | Saved Addresses                  |
|                                                                                                    |                                          | Use a master password                                                                                      | Change Master Password           |
|                                                                                                    |                                          | History                                                                                                    |                                  |
|                                                                                                    |                                          | Firefox will Remember history -                                                                            |                                  |
|                                                                                                    |                                          | Firefox will remember your browsing, download, form and search<br>history.                                 | Clear History                    |
|                                                                                                    |                                          | Cookies and Site Data                                                                                      |                                  |
|                                                                                                    |                                          | Your stored cookies, site data and cache are currently using 76.<br>disk space. Learn more                 | 5 MB of Clear Data               |
|                                                                                                    |                                          | Accept cookies and site data from websites (recommended                                                    | Exceptions                       |
|                                                                                                    |                                          | Keep until they expire 👻                                                                                   |                                  |
|                                                                                                    |                                          | Accept third-party cookies and site data Always  Block cookies and site data (may cause websites to break) |                                  |
| Click the <b>Clear</b> button on the Clear Data window that pops up.                                  |                                          | Clear Data                                                                                                 | ×                                |
|                                                                                                    | Clearing all cookie<br>remove offline we | es and site data stored by Firefox may sign you o<br>b content. Clearing cache data will not affect you    | ut of websites and<br>ur logins. |
|                                                                                                    | Cookies and<br>You may get               | I Site Data (0 bytes)<br>t signed out of websites if cleared                                               |                                  |
|                                                                                                    | Vill require                             | o Content (76.5 MB)<br>websites to reload images and data                                                  |                                  |
|                                                                                                    |                                          | Canc                                                                                                    | el Clear                         |

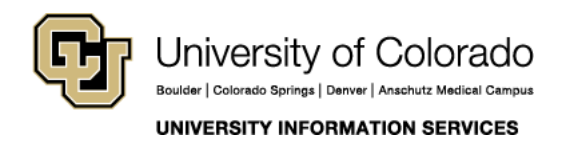

### COMPUTER HELP

#### Internet Explorer

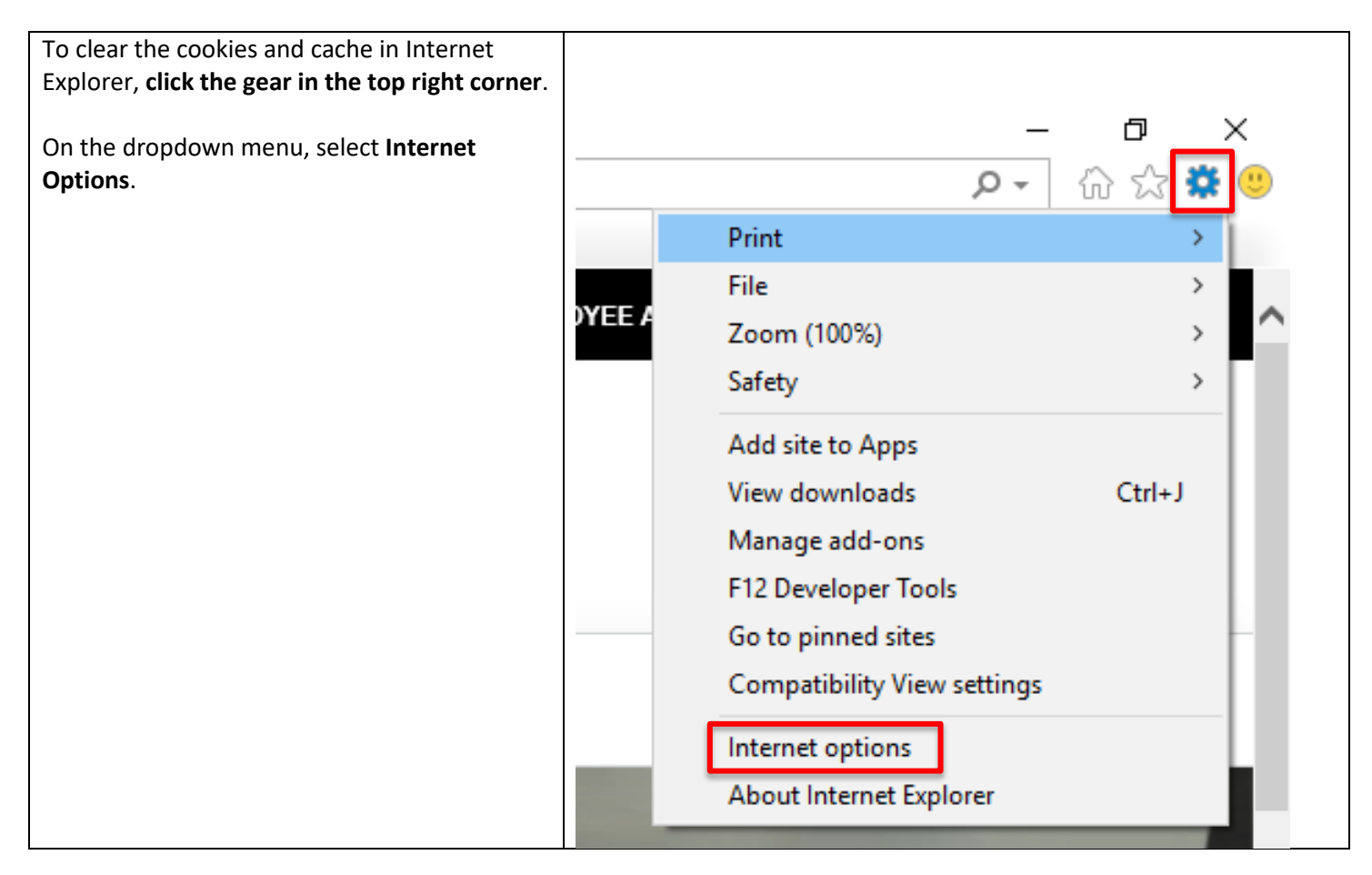

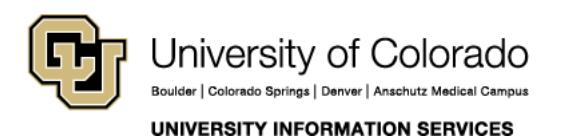

Contact UIS

#### COMPUTER HELP

| In the window that pops up, under <b>Browser</b> | Internet Options ? ×                                                                 |
|--------------------------------------------------|--------------------------------------------------------------------------------------|
| History click the Delete button.                 | General Security Privacy Content Connections Programs Advanced                       |
| Click the <b>OK</b> button.                      | Home page                                                                            |
|                                                  | To create home page tabs, type each address on its own line.                         |
|                                                  |                                                                                      |
|                                                  | Use current Use default Use new tab                                                  |
|                                                  | Startup                                                                              |
|                                                  | Start with tabs from the last session                                                |
|                                                  | • Start with home page                                                               |
|                                                  | Tabs                                                                                 |
|                                                  | Change how webpages are displayed in tabs. Tabs                                      |
|                                                  | Browsing history                                                                     |
|                                                  | Delete temporary files, history, cookies, saved passwords, and web form information. |
|                                                  | Delete browsing history on exit                                                      |
|                                                  | Delete Settings                                                                      |
|                                                  | Appearance                                                                           |
|                                                  | Colors Languages Fonts Accessibility                                                 |
|                                                  |                                                                                      |
|                                                  | OK Cancel Apply                                                                      |

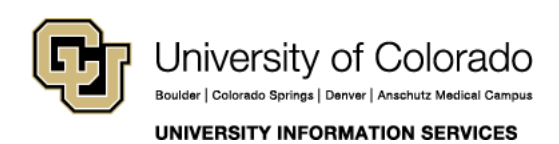

Contact UIS

### COMPUTER HELP

| In the window that pops up from there, make sure you select only <b>Temporary Internet Files</b> | Delete Browsing History                                                                                                    |
|--------------------------------------------------------------------------------------------------|----------------------------------------------------------------------------------------------------|
| and Website Files and Cookies and Website Data.                                                  | Preserve Favorites website data<br>Keep cookies and temporary Internet files that enable your favorite<br>websites to retain preferences and display faster.                                                                                                    |
| Click <b>Delete.</b>                                                                             | Temporary Internet files and website files<br>Copies of webpages, images, and media that are saved for faster<br>viewing.                                                                                                    |
|                                                                                                  | Cookies and website data<br>Files or databases stored on your computer by websites to save<br>preferences or improve website performance.                                                                                                    |
|                                                                                                  | List of websites you have visited.                                                                                                    |
|                                                                                                  | Download History<br>List of files you have downloaded.                                                                                                    |
|                                                                                                  | Form data<br>Saved information that you have typed into forms.                                                                                                    |
|                                                                                                  | Passwords<br>Saved passwords that are automatically filled in when you sign in<br>to a website you've previously visited.                                                                                                    |
|                                                                                                  | Tracking Protection, ActiveX Filtering and Do Not Track<br>A list of websites excluded from filtering, data used by Tracking<br>Protection to detect where sites might automatically be sharing details<br>about your visit, and exceptions to Do Not Track requests. |
|                                                                                                  | About deleting browsing history Delete Cancel                                                                                                    |

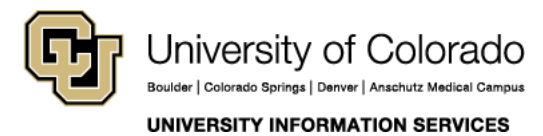

**Contact UIS** 

### COMPUTER HELP

#### <u>Safari</u>

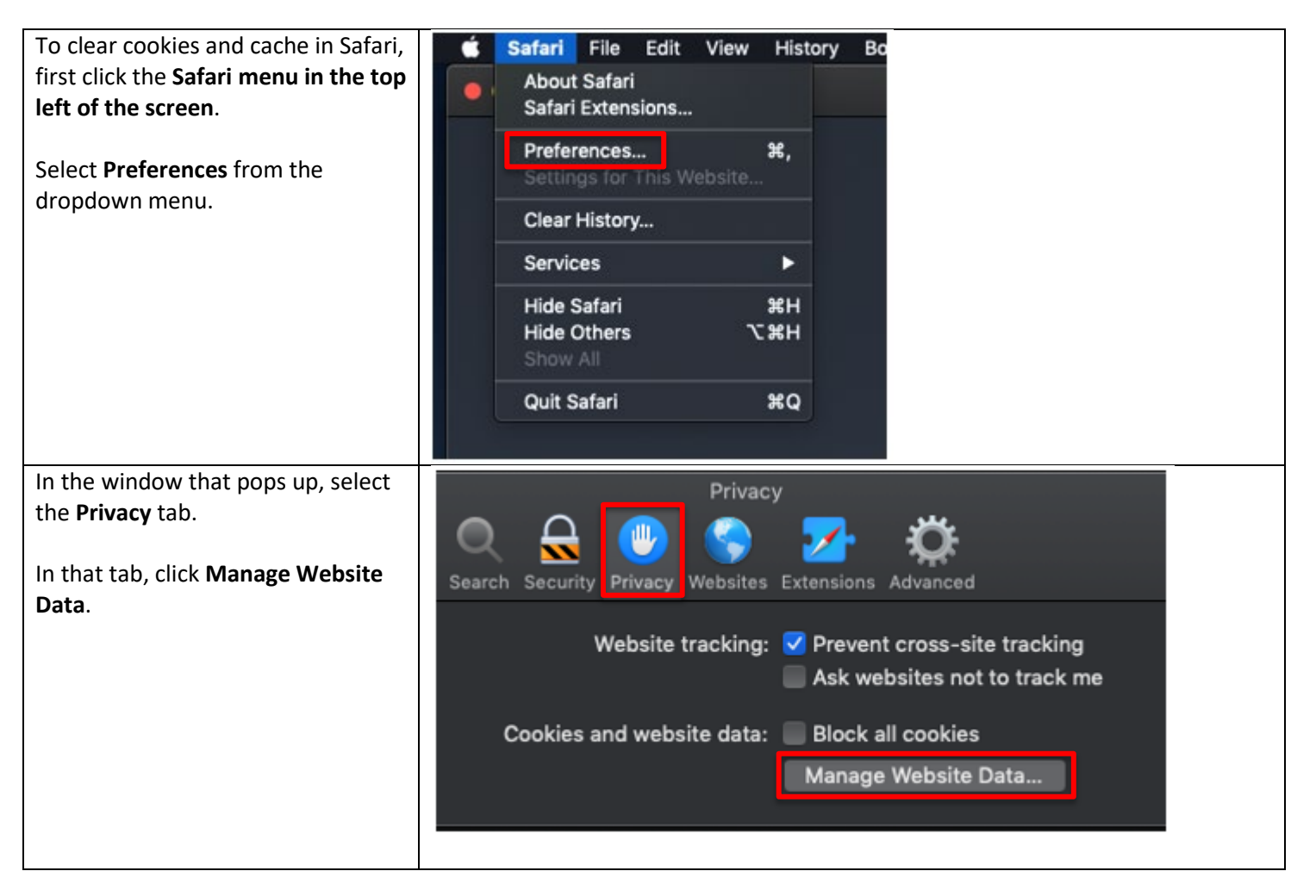

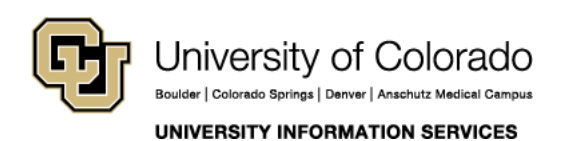

Contact UIS Call: (303) 860-4357 Email: help@cu.edu

### COMPUTER HELP

| In the window that pops up, click <b>Remove All</b> in the bottom left. | Q Search                                                                              |
|-------------------------------------------------------------------------|---------------------------------------------------------------------------------------|
|                                                                         | may reduce tracking, but may also log you out of websites or change website behavior. |
|                                                                         | Cache, Cookles, Local Storage                                                         |
|                                                                         | Cache                                                                                 |
|                                                                         | Cache                                                                                 |
|                                                                         | ajax.googleapis.com                                                                   |
|                                                                         | Cache, Cookies, Local Storage                                                         |
|                                                                         | Seche Cache                                                                           |
|                                                                         | Cache                                                                                 |
|                                                                         | Remove All Done                                                                       |

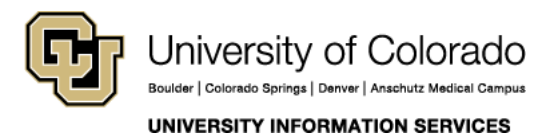

**Contact UIS** 

### COMPUTER HELP

#### Microsoft Edge

To clear the cookies and cache in Microsoft ٥ × Edge, first click the three horizontal dots in □☆ ☆ ん ビ the top right corner and select Settings. New window New InPrivate window Zoom - 100% + 1 Favorites Cast media to device Find on page Read aloud Print Pin this page to the taskbar Pin this page to Start F12 Developer Tools Open with Internet Explorer Send feedback Extensions What's new and tips Settings

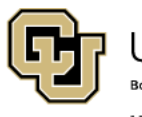

University of Colorado Boulder | Colorado Springs | Denver | Anschutz Medical Campus Contact UIS Call: (303) 860-4357 Email: help@cu.edu

UNIVERSITY INFORMATION SERVICES

#### COMPUTER HELP

| From the menu that pops out, select <b>Choose</b> | Settings -12                                                                |
|---------------------------------------------------|-----------------------------------------------------------------------------|
| what to clear.                                    | bettings                                                                    |
|                                                   | Do more with Microsoft Edge – the fast, new<br>browser built for Windows 10 |
|                                                   | Change my default                                                           |
|                                                   | Choose a theme                                                              |
|                                                   | Light $\checkmark$                                                          |
|                                                   | Open Microsoft Edge with                                                    |
|                                                   | Start page $\checkmark$                                                     |
|                                                   | Open new tabs with                                                          |
|                                                   | Top sites and suggested content $\sim$                                      |
|                                                   | Import favorites and other info                                             |
|                                                   | Import from another browser                                                 |
|                                                   | Favorites bar                                                               |
|                                                   | Show the favorites bar                                                      |
|                                                   | Off Off                                                                     |
|                                                   | Clear browsing data<br>Choose what to clear                                 |
|                                                   |                                                                             |

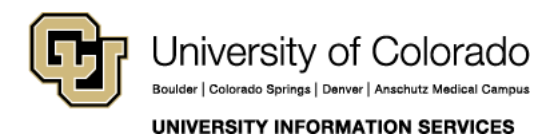

### COMPUTER HELP

| In the next menu, only select <b>Cookies and</b><br>saved website data and <b>Cached Data and</b><br>Files, then click the <b>Clear</b> button. | « Clear browsing data                  |
|----------------------------------------------------------------------------------------------------|----------------------------------------|
|                                                                                                    | Browsing history                       |
|                                                                                                    | Cookies and saved website data         |
|                                                                                                    | Cached data and files                  |
|                                                                                                    | Tabs I've set aside or recently closed |
|                                                                                                    | Download history                       |
|                                                                                                    | Form data                              |
|                                                                                                    | Passwords                              |
|                                                                                                    | Media licenses                         |
|                                                                                                    | Website permissions                    |
|                                                                                                    | Manage permissions                     |
|                                                                                                    | Clear                                  |

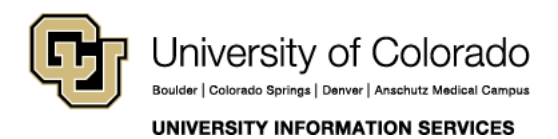

**Contact UIS** Call: (303) 860-4357